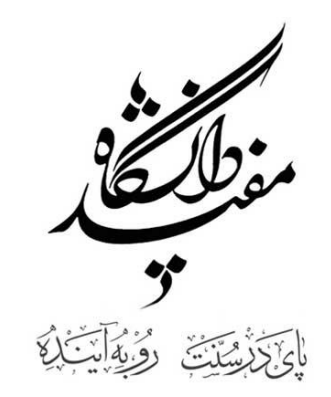

# راهنمای ثبت نام کارنامه سلامت روان دانشجویان ورودی ۱۳۹۹دانشگاه مفید

کاری از: واحد مشاوره دانشگاه مفید

آذر ۱۳۹۹

## راهنمای ثبت نام کارنامه سلامت روان دانشجویان ورودی ۱۳۹۹ دانشگاه مفید

ضمن تبریک و خیر مقدم به دانشجویان عزیز جهت ورود به دانشگاه مفید، به اطلاع میرساند طبق سنوات گذشته پایش سلامت روان دانشجویان ورودی جدید هرساله توسط مرکز مشاوره دانشگاه در ابتدای سال تحصیلی بصورت حضوری انجام می گردید که سال جاری به دلیل بیماری کرونا این امر بصورت الکترونیکی انجام خواهد شد، لذا خواهشمند است دانشجویان به دقت راهنمای زیر را بخوانند و هر چه سریع تر نسبت به ثبت نام در کارنامه سلامت روان از تاریخ دوم آذر ماه ۱۳۹۹ لغایت بیستم آذر ماه ۱۳۹۹ به آدرس <u>https://portal.saorg.ir</u> اقدام نمایند و سپس نام، نام خانوادگی، کدملی، شماره دانشجویی، رشته تحصیلی، مقطع، رمزعبور، کد پیگیری را به آدرس ایمیل Mofidmoshavere@gmail.com برای کارشناس واحد مشاوره ارسال نمایید. همچنین آمد.<sup>۱</sup>

# با سپاس و احترام کارشناس واحد مشاوره دانشگاه مفید

<sup>·</sup> برای ارتباط با مسئول این بخش درصورت بروز مشکل با آیدی ذیل در پیام رسان ایتا و تلگرام مراجعه فرمایید:

آیدی ما در پیام رسانها: Mofidmoshavere@

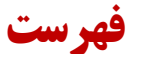

| ۴ | مرحله اول                    |
|---|------------------------------|
| ۴ | ورود به سامانه سجاد          |
| Ŷ | مرحله دوم                    |
| 9 | ثبت نام اوليه                |
| ۷ | مرحله سوم                    |
| ۷ | تکمیل فرم کارنامه سلامت روان |
| ۸ | مرحله چهارم                  |
| ۸ | خروجے کارنامہ سلامت روان     |
|   |                              |

مرحله اول

ورود به سامانه سجاد

درابتدا دانشجویان باید در سامانه جامع امور دانشجویان(سجاد) به آدرس: <u>https://portal.saorg.ir/</u> قسمت کارنامه سلامت دانشجویان ثبت نام نمایند.(تصویر شماره ۱)

### تصویر شماره ۱

| 🛨 سامانه جامع امور دانشجویان (سجاد 👺                                                                                                    | -                     | ٥    | × |
|----------------------------------------------------------------------------------------------------|-----------------------|------|---|
| ← → C                                                                                                    | ☆                     | Θ    | : |
| ورود کاربران دانشگاه به سیستم                                                                                                    | ثبت نام               | ورود | - |
| به وری اسالاسی ایبران<br>ت علوم، تعقیقات ولنابرری 🏫 اهلم رسانی فرایندها ارتباط با پشتیبانی ساعانه قدمات کارنامه سلامت دانشجویان سوالات متداول تقویم آزمون زبان Q English<br>زمان آمبور دانشجوییان | جه<br>ورار<br>اول ساز |      |   |
| كارتامه سلامت روان دانشجویان                                                                                                    |                       |      |   |
| اطلاعده در خصوص تابيد م كرنه ساست سم دانشيويان معد آموز ش ر ايگان                                                                                                    |                       |      |   |
|                                                                                                    |                       |      |   |
| یدینوسیله به اطلاع می رساند بر رسی درخواست های تابید مدارک و لغو تعهد خدمت در سامانه سحاد (portal.saorg.ir)                                                                                       |                       |      |   |
| یس از تابید دانشگاه، توسط ساز مان طبق تاریخ و بصورت غیر حضوری انجام می شود                                                                                                    |                       |      |   |
| خواهشمند است به دلیا ، جلوگیری از شیوع ویروس کرونا از مراجعه حضوری برای تایید مدارک تحصیلی حقت ترجمه رسمی،                                                                                        |                       |      |   |
| افو تعمد آموزش را بگان و نیز سایر مکاتبات و مراجل اداری اکبداً خودداری نمایید.                                                                                                    |                       |      |   |
| ** در مورت مراجعه، امکان پاسخگویی حضوری میسر نمی باشد **                                                                                                    |                       |      |   |
| 0                                                                                                    |                       |      |   |

پس از ورود به کارنامه سلامت روان دانشجویان بر روی ثبت نام کلیک نماید( تصویر شماره۲) و سپس بر روی با قوانین گفته شده موافق هستم کلیک نمایید تا ثبت نام اولیه شما آغاز گردد.(تصویر شماره۳).

|                                          |         |                  |               | ویر شماره۲              | تصر              |                                                 |                      |                                                                                            |
|------------------------------------------|---------|------------------|---------------|-------------------------|------------------|-------------------------------------------------|----------------------|--------------------------------------------------------------------------------------------|
| + 🗙 کارنامه سلامت روان-جدید – سامانه - 🖉 |         |                  |               |                         |                  |                                                 |                      | - o ×                                                                                      |
| ← → C 🔒 portal.saorg.ir/mentalhea        | alth/   |                  |               |                         |                  |                                                 |                      | ☆ 🖰 :                                                                                      |
| یچ شمبہ ۲۲ام آپاں ۱۳۹۹                   |         |                  |               |                         |                  |                                                 |                      | ورود ا ثبت نام ا ورود کاربران دانشگاه به سیستم                                             |
| ٩                                        | English | تقويم آرمون زبان | سوالات متداول | كارنامه سلامت دانشجویان | فدمات            | ارتباط با پشتیبانی سامانه                       | اطلاع رسانی فرایندها | بیانیا را<br>بیانیا را<br>میکونی وزارت علوم تحقیقات وفناوری<br>مروکی سازمان امور دانشجویان |
|                                          |         |                  |               |                         |                  |                                                 |                      | چېت مشاهده این قرم ورود یا <u>تبت شو</u> کنید                                              |
|                                          |         |                  |               |                         |                  |                                                 |                      |                                                                                            |
|                                          |         |                  |               |                         |                  | پيوندها                                         |                      | آخرين فبرها                                                                                |
|                                          |         |                  |               |                         | ى.               | دفتر مقام معظم رهبر<br>الگندامالي               |                      | لغو آزمون 23 آيان ماه 1399 2020/10/18                                                      |
|                                          |         |                  |               |                         | یت<br>است جمهوری | پایگاه اطلاع رسانی دو<br>پایگاه اطلاع رسانی ریا |                      | راهدهای ارزشیایی مدارک تحصیلی خارج از کشور 2020/06/02                                      |
|                                          |         |                  |               |                         | ، و فناوری       | وزارت علوم، تحقيقات                             |                      | اطلاعیه جدید جشنواره دانشجوی موده 2019/10/26                                               |
|                                          |         |                  |               |                         |                  |                                                 |                      |                                                                                            |
|                                          |         |                  |               |                         |                  |                                                 |                      |                                                                                            |
|                                          |         |                  |               |                         |                  |                                                 |                      |                                                                                            |

## راهنمای ثبت نام کارنامه سلامت روان دانشجویان ورودی ۱۳۹۹ دانشگاه مفید، کاری از: واحد مشاوره دانشگاه مفید، آذر ۱۳۹۹

#### MF991-Ms. Shirmohammadi, Fateme-Mr. Salemi, Ali-Rahnamae Karname Salamat-139909021307-pn2

تصویر شماره۳

| - 0                                                                                                    |                                                                                                    |                                                                                                    |                                                               |                                                                                     |                                                                        |                                                                               |                                                                | + 🗙 ثبت نام – سامان                                                                | سامانه جامع امور دانشج                                               |
|----------------------------------------------------------------------------------------------------|----------------------------------------------------------------------------------------------------|----------------------------------------------------------------------------------------------------|---------------------------------------------------------------|-------------------------------------------------------------------------------------|------------------------------------------------------------------------|-------------------------------------------------------------------------------|----------------------------------------------------------------|------------------------------------------------------------------------------------|----------------------------------------------------------------------|
| \$                                                                                                    |                                                                                                    |                                                                                                    |                                                               | treauth=1                                                                           | =/mentalhealth                                                         | licant/?redirect_te                                                           | ation-the-app                                                  | oortal.saorg.ir/registra                                                           | C 🔒 porta                                                            |
| د ا ثبت نام ا ورود گاربران دانشگاه به سیستم                                                                                                    |                                                                                                    |                                                                                                    |                                                               |                                                                                     |                                                                        |                                                                               |                                                                |                                                                                    | پنچ شدیه، ۱۲۴م آبار                                                  |
| ایل<br>۱۹۹۰ کا جمه وری اسلامی ایران<br>۱۹۹۰ کا وزارت علوم، تحقیقات وفناوری<br>۱۹۹۰ کا مرور دانشجویان                                                                                                    | اطلاع رسانی فرایندها                                                                                                    | ارتباط با پشتیبانی سامانه                                                                                                    | خدمات                                                         | گارنامه سلامت دانشجویان                                                             | سوالات متداول                                                          | تقويم آرمون زبان                                                              | English                                                        | ٩                                                                                  |                                                                      |
|                                                                                                    |                                                                                                    |                                                                                                    |                                                               |                                                                                     |                                                                        |                                                                               |                                                                |                                                                                    |                                                                      |
| متقاضي گر امي، لطفا مطالب زير ر                                                                                                    | ا با دقت مطالعه                                                                                                    | ىڧر مايىد:                                                                                                    |                                                               |                                                                                     |                                                                        |                                                                               |                                                                |                                                                                    |                                                                      |
| <b>متقاضی گر امی، لطفا مطالب زیر ر</b><br>۱. این روال ثبت نام، مربوط به دانشجویا،<br>ثبت نام نمایند                                                                                                    | <b>ا با دقت مطالعه</b><br>و دانش آموختگان ایرا                                                                                                    | <b>بفرمایید:</b><br>انی دانشگاههای داخل                                                                                              | ل و خارج ا                                                    | ز کشور است. دانشع                                                                   | ان غیر ایرانی ش                                                        | اغل به تحصیل در                                                               | ایران، از طریق                                                 | ن صفحه انگلیسی س                                                                   | ں سامانہ اقدام به                                                    |
| متقاضی گر امی، لطفا مطالب زیر ر<br>۱. این روال ثبت نام، مربوط به دانشجویا<br>۲. ثبت نام در سامانه، نیازمند داشتن آد<br>کی) تا کار ادامه یاید. بنابراین ایمیل و                                                                                                    | <b>ا با دقت مطالعه</b><br>و دانش آموختگان ایرا<br>س ایمیل و شماره مور<br>ویایل خود را در دستری                                                       | <b>بفرمایید:</b><br>انی دانشگاههای داخل<br>بایل معتبر و در دسترس<br>س داشته باشید                                                    | ل و خارج از<br>ں است. د                                       | ز کشور است. دانشع<br>ر صفحه دوم ثبت نام                                             | ان غیر ایرانی ش<br>ید کدهای تایید                                      | اغل به تحصیل در<br>ه که برای ایمیل و                                          | ایران، از طریق<br>موبایل شما                                   | ن صفحه انگلیسی س<br>ارسال می شود را وار                                            | ی سامانه اقدام به<br>را وارد کنید <b>(هر دو</b>                      |
| متقاضی گر امی، لطفا مطالب زیر ر<br>۱. این روال ثبت نام، مربوط به دانشجویا<br>ثبت نام نمایند<br>2. ثبت نام در سامانه، نیازمند داشتن آد<br>کد) تا کار ادامه یابد. بنابراین ایمیل و<br>3. لازم است با شماره همراه و ایمیل ش                                                                  | <b>ا با دقت مطالعه</b><br>و دانش آموختگان ایرا<br>س ایمیل و شماره مو<br>ویایل خود را در دسترر                                                        | <b>بفرمایید:</b><br>انی دانشگاههای داخا<br>بایل معتبر و در دسترس<br>س داشته باشید<br>ثبت نام نمایید. اطلاع                           | ل و خارج ا،<br>ں است. د<br>رسانی ھ                            | ز کشور است. دانشع<br>ر صفحه دوم ثبت نام<br>ای بعدی و همچنین ر                       | ان غیر ایرانی ش<br>ید کدهای تایید<br>د به سامانه، بر                   | اغل به تحصیل در<br>۹ که برای ایمیل و<br>اساس اطلاعات از                       | ایران، از طریق<br>موبایل شما<br>بلیه وارد شده                  | ن صفحه انگلیستی س<br>ارسال می شود را وار<br>توسط متقاضی انجاد                      | ی سامانه اقدام به<br>را وارد کنید(هر دو<br>انجام می شود              |
| متقاضی گر امی، لطفا مطالب زیر ر<br>1. این روال ثبت نام، مربوط به دانشجویا<br>1. ثبت نام در سامانه، نیازمند داشتن آد<br>2. ثبت نام در سامانه، نیازمند داشتن آد<br>2. لازم است با شماره همراه و ایمیل ش<br>4. این مرحله، به منزله بیش ثبت نام مو                                            | <b>ا با دقت مطالعه</b><br>و دانش آموختگان ایرا<br>س ایمیل و شماره مور<br>ویایل خود را در دسترر<br><del>تصی خود در سامانه</del><br>باشد و صرفا جهت ته | <b>بفرمایید:</b><br>انی دانشگاههای داخل<br>بایل معتبر و در دسترس<br>س داشته باشید<br>تیت نام نمایید. اطلاع<br>عبین نام کاربری (کد مل | ل و خارج از<br>ں است. د<br>رسانی ه<br>لی شما)                 | ز کشور است. دانشه<br>ر صفحه دوم ثبت نام<br>ای بعدی و همچنین ر                       | ان غیر ایرانی ش<br>ید کدهای تایید<br>د به سامانه، بر                   | اغل به تحصیل در<br>۹ که برای ایمیل و<br>اساس اطلاعات ار                       | ایران، از طریق<br>موبایل شما<br>ولیه وارد شده                  | ن صفحه انگلیسی س<br>ارسال می شود را وار<br>توسط متقاضی انجاد                       | ن سامانه اقدام به<br>را وارد کنید(هر دو<br>انجام می شود              |
| متقاضی گر امی، لطفا مطالب زیر ر<br>1. این روال ثبت نام، مربوط به دانشجویا<br>2. ثبت نام در سامانه، نیازمند داشتن آد<br>کیا تا کار ادامه یاید. بنابرایی ایمیل و<br>3. لازم است با شماره همراه و ایمیل ش<br>4. این مرحله، به منزله بیش ثبت نام مو<br>5. در مرحله بعد لازم است با نام کاربری | ا <b>با دقت مطالعه</b><br>و دانش آموختگان ایرا<br>س ایمیل و شماره مور<br>ویایل خود را در دسترد<br>تصی خود در سامانه<br>(کد ملی) خود وارد س           | <b>بفرمایید:</b><br>انی دانشگاههای داخل<br>بایل معتبر و در دسترس<br>س داشته باشید<br>تیت نام نمایید. اطلاع<br>عبین نام کاربری (کد مل | ل و خارج ا;<br>ں است. د<br>رسانی ها<br>لی شما)<br>، ثبت نام - | ز کشور است. دانشه<br>ر صفحه دوم ثبت نام<br>ای بعدی و همچنین ر<br>و رمز عبور می باشد | ان غیر ایرانی ش<br>ید کدهای تایید<br>د به سامانه، بر<br>ں از تکمیل ثبت | اغل به تحصیل در<br>ه که برای ایمیل و<br>اساس اطلاعات ای<br>نام و دریافت تایید | ایران، از طریق<br>موبایل شما<br>بلیه وارد شده<br>، امکان ثبت ه | ی صفحه انگلیستی س<br>ارسال می شود را وار<br>توسط متقاضی انجام<br>نیچ درخواستی وجود | ن سامانه اقدام به<br>را وارد کنید(هر دو<br>انجام می شود<br>جود ندارد |

مرحله دوم

## ثبت نام اوليه

دراین مرحله دانشجو باید نام و نام خانوادگی، کد ملی ده رقمی، تاریخ تولد، شماره تماس(باید شماره ای که در دسترس می باشد را وارد نمایید تا امکان ارسال کد از طریق پیامک و یا تماس از طرف سامانه امور دانشجویان با شماره شما امکان پذیر باشد)، آدرس ایمیل (باید آدرس ایمیلی که رمز آن در دسترس می باشد را وارد نمایید تا امکان ارتباط و ارسال کد از طرف سامانه امور دانشجویان با ایمیل شما امکان پذیر باشد) و در نهایت رمز ۸ رقمی را باید وارد کنید( جهت تسهیل در ورود کارشناس مشاوره به پرتابل شما جهت اقدامات بعدی مشاوره، لطفا رمز خود را اعداد یک تا هشت/ ۱۳۳۴۵۶۷۸ انتخاب نمایید. سپس پس از وارد کردن تصویر امنیتی، درخواست پیامک یا تماس را کلیک نمایید و منتظر ارسال کد از طریق تماس (با پیش شماره ۲۰۱) و یا پیامک

تصویر شماره۴:

|                                                                                         | شماره و ایمیل در دسترس<br>برای دریافت کد نوشته شود                                                                                                    |
|-----------------------------------------------------------------------------------------|----------------------------------------------------------------------------------------------------|
| + x ثبت نام – سامانه جامع امور دانشجو 🛞                                                 | - 0 ×                                                                                                    |
| ← → C   portal.saorg.ir/registration-the-applicant/?redirect_to=/mentalhealth/&reauth=1 | ☆ \varTheta :                                                                                                    |
| پنچ شنبه، ۲۲۱۹ آبان ۱۳۹۹                                                                | ورود ا ثبت نام   ورود کاربران دانشگاه به سیستم                                                                                                    |
| کارنامه سلامت دانشجویان سوالات متداول تقویم آزمون زبان Q English                        | المحمد المساور الاراني المراجع المساور المراجع<br>المحمد المساور المساور المساور المساور المساور المساور المساور المساور المساور المساور المساور المساور المساور ا<br>المحمد المساور المساور المساور المساور المساور المساور المساور المساور المساور المساور المساور المساور المساور ا |
| کد علی <sup>*</sup> تاریخ تولد                                                          | * تابعیت <mark>* تام دیوادگی</mark><br>(برانی X ج                                                                                                    |
| د کرار رمز مور.<br>د کرار رمز مور.                                                      | * شفاره دوبایل * پست الکترونیک * ریز عور<br>                                                                                                    |
| رمز عبور:<br>اعداد یک تا هشت                                                            | * کد فعل سازی پیامک(برای ارسال کد فعال سازی بیامک روی دکمه ارسال کد یا تعاس کلیک دنایید)<br>کد فعال سازی را وارد دنایید.                                                                                                    |
| 17340544                                                                                |                                                                                                    |

مرحله سوم

# تكميل فرم كارنامه سلامت روان

در این مرحله دانشجو باید به سوالات مشخصات عمومی پاسخ دهد و سپس سوالات بخش اول و دوم را تکمیل نماید، پس از آن بر روی گزینه ثبت، ارسال و دریافت کد پیگیری کلیک نمایید.(تصویر شماره۵)

|    | ديد – سامانه 🔹        | + کارنامه سلامت روان-ج           |                                  |                                                                     | - 0 ×                                                                                 |
|----|-----------------------|----------------------------------|----------------------------------|---------------------------------------------------------------------|---------------------------------------------------------------------------------------|
| ←  | → C                   | portal.saorg.ir/mentalhealth/    |                                  |                                                                     | ९ 🕁 🕒 :                                                                               |
| 12 | ينع شنبد ١٩٩م آبان ٩٩ |                                  |                                  |                                                                     | ▲ فوش آمدید ا تغییر رمز میور ا تکمیل پروفیل ا فروچ                                    |
|    |                       |                                  | سوائات متداول آزمون زبان English | ارتباط با پشتیبانی ساهند خدهات کارتامه سلامت دانشجویان گزارش پرداخت | محمد استاس الدان . القام رسان قرار بدها                                               |
|    |                       |                                  |                                  |                                                                     |                                                                                       |
|    |                       |                                  |                                  |                                                                     | مشخمات عمومى دادشچو                                                                   |
|    |                       | *-كد علي                         | 50gp3                            | - Sray etgli25                                                      | ****                                                                                  |
|    |                       | 4270910313                       | ليراني • • •                     |                                                                     | bia                                                                                   |
|    |                       | 8- شعاره دانشجویی                | * 7-استان محل سائونت خانواده     | * قارشته تحصيلي پذيرقته شده                                         | * 5-مقفع تحصیلی پذیرقته شده در دانشگاه                                                |
|    |                       |                                  | (*                               | *                                                                   | •                                                                                     |
|    |                       |                                  |                                  |                                                                     |                                                                                       |
|    |                       |                                  |                                  |                                                                     |                                                                                       |
|    |                       |                                  |                                  |                                                                     |                                                                                       |
|    |                       | <sup>4</sup> 41-شماره تلقن همراه | * 13-جنسیت                       | * 12-سل تولد                                                        | aa5.80/a po -11                                                                       |
|    |                       |                                  | (*                               |                                                                     |                                                                                       |
|    |                       | * 18-ر شده گروه تحسیلی           | * 17-جوم پذیرش در دانشگاه        | * 18-وشعبت تنغل                                                     | 15°, ببت الكترونيك                                                                    |
|    |                       | *                                | (*                               | •                                                                   | fatemeshirmohammadi73eyahoo.com                                                       |
|    |                       |                                  |                                  |                                                                     |                                                                                       |
|    |                       | *22 والدين من                    | * 21-محل سكونت دوره دانقمویی     | *20سال ورودی                                                        | * 18- دوع سهيد يذيرانده شده                                                           |
|    |                       | *                                | *                                | یک دورد / تلخب کنید                                                 | *                                                                                     |
|    |                       |                                  |                                  | نيوني O غيروني                                                      | * 23-وشعيت يومي                                                                       |
|    |                       |                                  | قد ای 🔿 غاردانش                  | 0 رياشي 0 تېرىن 0 انسانى 0 قان م                                    | * 24-رشده میبرستانی                                                                   |
|    |                       |                                  |                                  | ن قير ن بلي                                                         | * 25°) سابقه تحمیل در مدارس استعداد های درخشان را دارید؟                              |
|    |                       |                                  |                                  | 0 فير 0 يلي                                                         | * 28-آيا سابقه كسب عقام در العيباد هاي علمي، ورزشي و فرهنگي كشوري و بين العللي داريد؟ |
|    |                       |                                  |                                  |                                                                     | * 27-1 چه هد به رشته تحصیلی تان عاقد دارید؟                                           |
|    |                       |                                  |                                  |                                                                     | · · · · · · · · · · · · · · · · · · ·                                                 |

## تصویر شماره ۵

مرحله چهارم

## خروجي كارنامه سلامت روان

پس از کلیک بر روی گزینه ثبت، ارسال و دریافت کد پیگیری می توانید خروجی کارنامه سلامت روان خود را دریافت نمایید. (تصویر شماره۶)

تصویر شماره ۶:

| انت میں تیکند دخاری<br>درمند میں کنیکند دخاری<br>دقرندور موس                                                                                                    | تارنامه سادمت روان دانش<br>سال تحصیلی ۱۴۰۰–۱                                                                                                    | نجویان<br>۱۳۹۹                                                                                                    | sticky<br>Syrgadia                         |
|----------------------------------------------------------------------------------------------------|----------------------------------------------------------------------------------------------------|----------------------------------------------------------------------------------------------------|--------------------------------------------|
| داشتجوی گرامی<br>با تیریک و عرض خیر مقدم به ،<br>مشاوره دانشگاه تحویل نعید<br>بدیهی است پس از تحویل فرم<br>تکمیل خواهد شد<br>اداره کل آموزش دانشگده اعلا<br>با سلام و احترام | ناسبت ورود شما به خانواده بزرگ آموزش عال<br>و ممهور شدن آن توسط مرکز مشاوره و ارائه ،<br>مات                                                                                                    | لى ايران ، خواهشمند است، فرم حاه<br>به اداره كال أموزش دانشگاه ، فرايا                                                                                                    | وم حاضر را به مرکز<br>، فرایند ثبت نام شما |
| به استحضار می رساند ، آقای<br>تکمیل فرأیند کارنامه سلامت با                                                                                                    | مرکز مشاوره دانشگاه مراجعه کرده است و پر<br>مرکز مشاوره دانشگاه مراجعه کرده است و پر<br>مهتر و اعضاء مرکز مشار                                                                                                    | ں و نقل و تراقیک شہری (علمی کا<br>ہرای انتخاب واحد ترم ہند معرفی م<br>اورہ                                                                                                    | می کاربردی) جهت<br>فی می ثود .             |
| به استخطار می رساند ، آقای<br>تکمیل فرایند کارنامه سلامت با<br>کی                                                                                                    | مرکز مشاوره داشتگاه مراجعه کرده است و بر<br>مرکز مشاوره داشتگاه مرکز مشاو<br>مهر و اعضاء مرکز مشاو<br>خورجی کارنامه سالاهت<br>سال تحصیلی ۱۹۶۰–۱                                                                                                    | و و نقل و ترافیک شهری (علمی کر<br>برای انتخاب واحد ترم بند معرفی م<br>اوره<br>۱۳۹۹                                                                                                    | هی کاربردی) جهت<br>فی می تود .<br>         |
| به استخفار می رساند ، قانی<br>تکمیل فرآیند کارنامه سلامت با<br>تحکیل فرایند کاروکی                                                                                           | مرکز مشاوره داشتگاه مراجمه کرده است و پیشش خط<br>مرکز مشاوره داشتگاه مراجمه کرده است و<br>مهر و اعضاء مرکز مشار<br>خروجی کارزنامه سالامت<br>که بیکرین کارزنامه سالامت                                                                                                    | و هنگ و ترافیک شهری (علمی ک<br>برای انتخاب واحد ترم بند معرفی م<br>اوره<br>۱۳۹۹ -<br>حالتکاه:                                                                                                    | می کاربردی) جیت<br>فی می ثود .<br>         |
| به استخدار می رساند ، آقای<br>تکمیل فرآیند کارنامه سلامت به<br>می از موانام علوادی<br>انام وانام علوادی<br>انام : : 10                                                       | مرکز مشاوره داشتگاه مراجه کرده است و بر<br>مرکز مشاوره داشتگاه مراجه کرده است و بر<br>میر و اعضاء مرکز مشار<br>خروجی کارزنامه سالامت<br>اک برگیری کارزنامه سالات<br>جنسیان مرا                                                                                                    | ره و ظل و ترافیک شیری (ملس کا<br>برای انتخاب واحد نرم بند معرفی م<br>اوره<br>۱۹۹۹<br>۱۹۹۹<br>انتخاب این این این این این این این این این این                                                                                                    | می کاربردی) جیت<br>فی می تنود .<br>        |
| به استخدار می رساند ، آنای<br>تکمیل فرآیند کارنامه سلامت به<br>ایم وانم هناوادی<br>این ۲۱۰<br>تسراه تلین مدرد                                                                | مرکز مناوره دلنگاه مرکز منابر<br>مرکز مناوره دلنگاه مرکز منابر<br>مهرو اعظام مرکز منابر<br>خوبش کارتامه مالنت<br>سال تحصیلی داراند.<br>میرو<br>میروز میروز<br>میروز میروز<br>میروز<br>میروز میروز<br>میروز میروز<br>میروز میروز<br>میروز میروز<br>میروز میروز<br>میروز میروز<br>میروز میروز<br>میروز میروز<br>میروز میروز<br>میروز میروز<br>میروز میروز<br>میروز میروز<br>میروز میروز<br>میروز میروز<br>میروز میروز<br>میروز<br>می<br>می<br>میروز<br>می<br>می<br>می<br>مور<br>میروزم<br>م<br>می<br>می<br>می<br>می<br>می<br>می<br>مور<br>م<br>ممما<br>م<br>می<br>م<br>می<br>می<br>میرو<br>مم | ره و ظل و ترافیک شهری (ملس کا<br>برای انتخاب واحد ترو بند معرفی مر<br>انوره<br>انوره<br>انتخاب<br>اندروه<br>اندروه<br>اندرو<br>اندرو<br>اند<br>ان<br>ان<br>اندرو<br>ان<br>اندرو<br>اندرو<br>اندرو<br>اندرو<br>اندرو<br>اندرو<br>اندرو<br>اندرو<br>اندرو<br>اندو<br>ان<br>اندرو<br>ان<br>ان<br>ان<br>ان<br>ان<br>ان<br>ان<br>ان<br>ان<br>ان<br>ان<br>ان<br>ان | فی کارودی) جیت<br>فی من تود .<br>          |

با سپاس از مشارکت شما